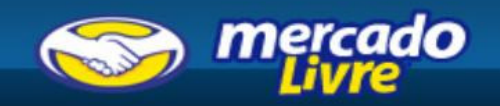

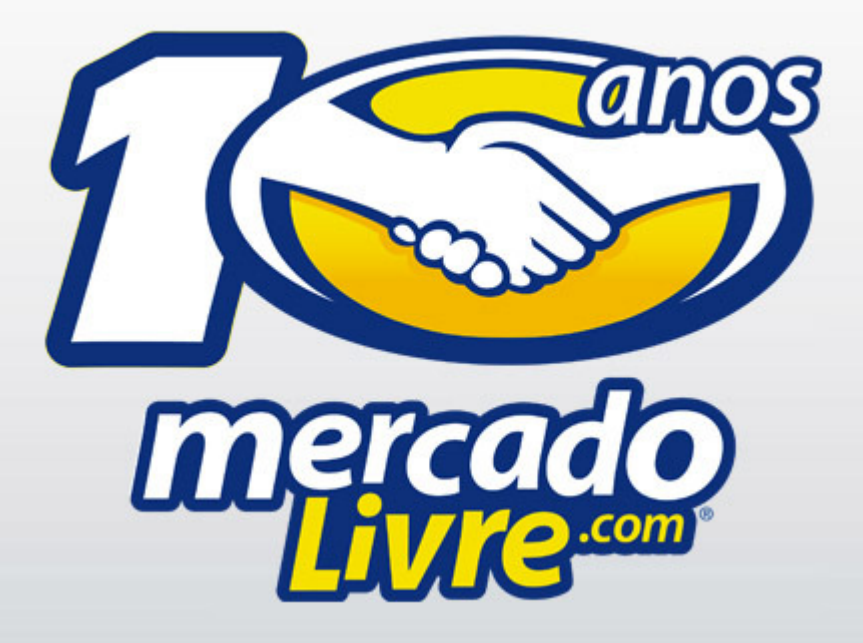

## Como utilizar HTML nos seus anúncios do MercadoLivre

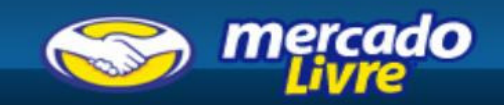

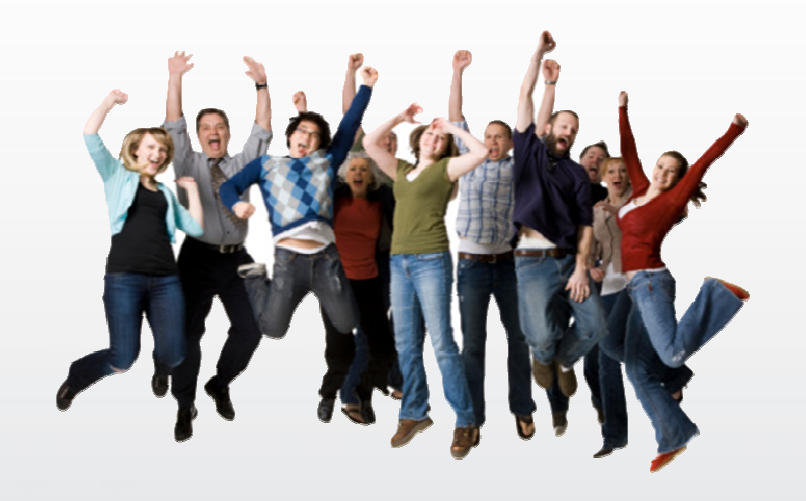

# **BEM VINDOS!**

O material que se segue é uma apresentação com informações gerais sobre as atividades desenvolvidas no MercadoLibre, Inc. ("MercadoLivre" ou a "Empresa") na data de apresentação. A informação é apresentada de forma resumida e não pretende ser exaustiva nem assessorar potenciais investidores. Esta apresentação não constitui uma oferta de títulos de ações, é estritamente confidencial e seu conteúdo não poderá ser divulgado a terceiros. O MercadoLivre não oferece declarações ou garantias de nenhuma natureza, expressas ou implícitas, vinculadas à veracidade, exatidão ou integridade da informação contida neste documento.

Esta apresentação não constitui uma oferta, convite ou pedido de oferta para subscrever ou adquirir títulos de ações. Esta apresentação e as informações nela contidas não supõem nenhum compromisso contratual de nenhuma natureza.

Esta apresentação inclui declarações sobre o futuro. As declarações não correspondem a feitos passados, sendo que refletem as expectativas e opiniões da gerência da Empresa. Os termos "antecipe", "deseje", "espere", "calcule", "pretenda", "preveja", "planeje", "prediga", "projete", "oriente-se" e outros similares identificam tais declarações. Apesar da Empresa crer que as expectativas e suposições contidas nas declarações de futuro sejam baseadas em informações disponíveis atualmente

para a gerência da empresa emissora dos títulos de ações, a Empresa não pode garantir resultados ou realizações futuras.

## Agenda

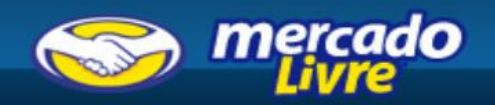

- Apresentação
- Editor de HTML em "Anunciar agora"
- Como fazer um template modelo
- Dicas úteis

### Apresentação

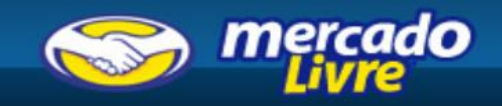

- O MercadoLivre oferece templates em HTML para que os vendedores possam melhorar a qualidade e o conteúdo dos seus anúncios.
- É muito mais fácil! Você pode encontrar os templates pré-carregados no campo de descrição do seu produto. Assim, você só carrega suas fotos, escolhe uma estrutura, faz uma boa descrição, coloca links nos seus botões personalizados e pronto.
- Para fazer seus novos anúncios em HTML, entre em "Anunciar agora" e aplique diretamente os diferentes códigos de HTML nos seus anúncios.

## Agenda

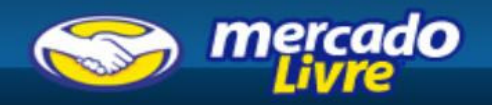

- Apresentação
- Editor de HTML em "Anunciar agora"
- Como fazer um template modelo
- Dicas úteis

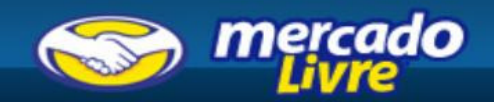

#### 1. Escolha o layout

# Este menu permite escolher facilmente um dos layouts pré-carregados no campo de descrição do seu produto.

| Fonte Times New Roma 🔻 Tamanho 16 🔹     | Layout 🛛                             | 日 伊伊] 🍓 🦓 🔝 🗖 듣 |
|-----------------------------------------|--------------------------------------|-----------------|
| 🛛 🗠 🗋 🐧 🗐 Editar HTML 🛛 🚽 Links úteis 🚽 | Selecione o design da sua descrição. | r template 📮    |
|                                         | Selecionar                           |                 |
|                                         | Selecionar                           |                 |
| Estado do produto                       | Fechar                               | J               |

Selecione o layout que você quer usar no seu anúncio.

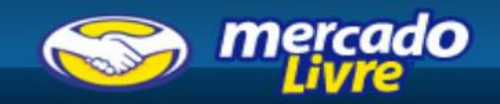

#### 2. Escolha a Estrutura

# Selecione a Estrutura que permite que você mostre detalhadamente as fotos e descrições do seu produto

| CABEÇALHO<br>Selecionar | 🖙 🖓 🗋 🧕 🖻 Editar HTML   🥃 Links úteis , | Selecione a estrutura de sua descrição | template |
|-------------------------|-----------------------------------------|----------------------------------------|----------|
|                         |                                         | CABEÇALHO<br>Selecionar                |          |
|                         |                                         | CABEÇALHO                              |          |

Dependendo da Estrutura que você escolher, terá mais espaço para descrever o seu produto ou mostrá-lo com fotos.

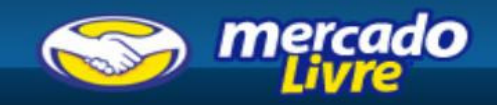

#### 3. Adicione as fotos pré-carregadas

# Neste menu, você poderá inserir as fotos pré-carregadas na sua descrição, na ordem que desejar.

| Fonte Times New Roma  Tamanho 16 | Fotos do anúncio             | $\boxtimes$ |  |
|----------------------------------|------------------------------|-------------|--|
| Editar HTML                      | Sem<br>foto<br>Foto 1 Foto 2 | Sem<br>foto |  |
|                                  | Sem<br>foto                  | Sem<br>foto |  |
|                                  | Foto 4 Foto 5                | Foto 6      |  |
| Estado do produto                |                              |             |  |

Das seis fotos pré-carregadas, selecione as que você quer incluir na descrição do seu anúncio. Você também poderá inserir imagens publicadas na internet, hospedadas por um servidor.

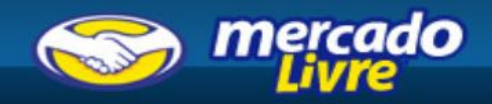

#### 4. Links úteis

### Adicione os links que identifiquem você como vendedor na lista "Links úteis".

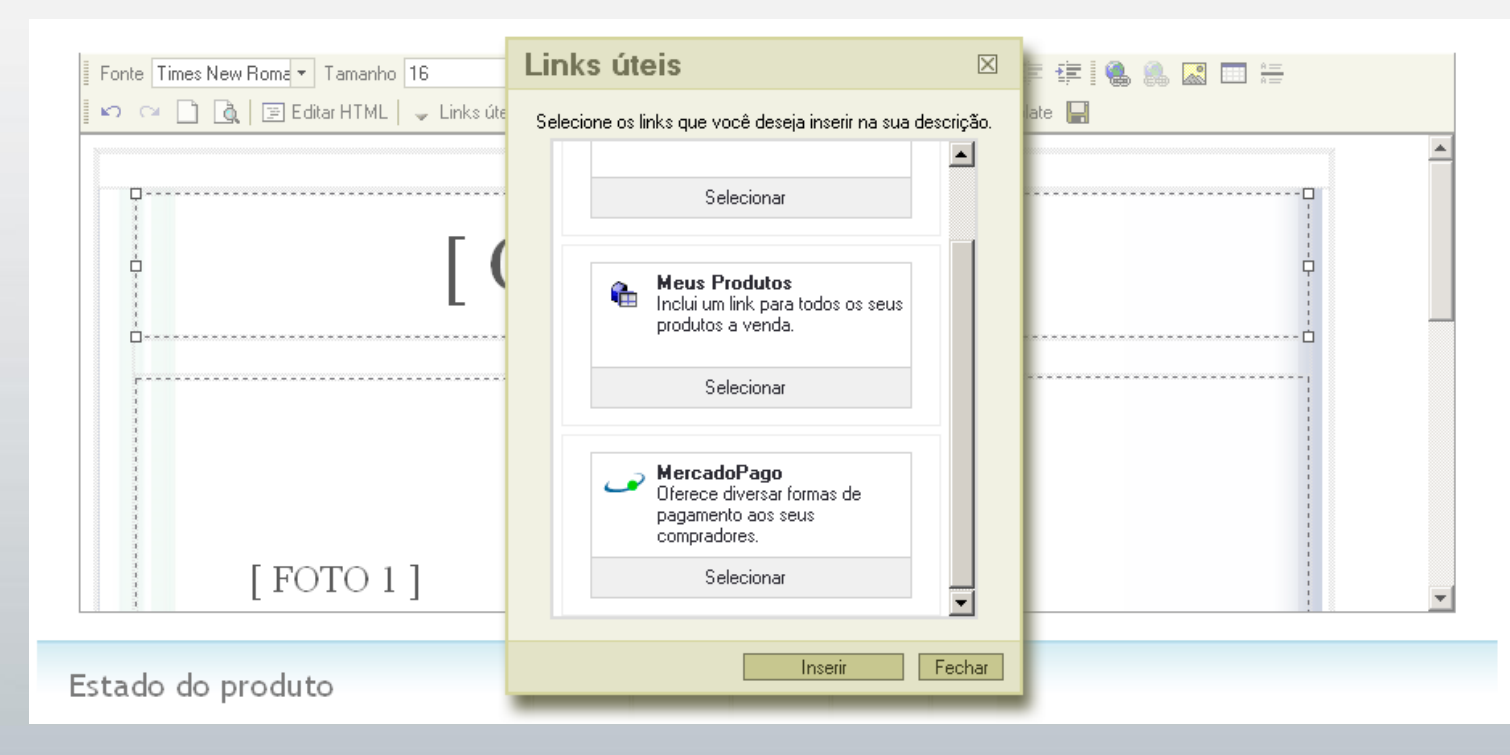

Estes links permitem que você adicione facilmente informações úteis e educativas à descrição. Assim, os seus compradores poderão saber mais sobre o MercadoPago e os seus produtos anunciados

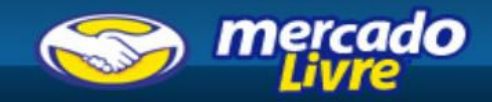

### 5. Templates HTML

### Você poderá pré-visualizar seu anúncio e vê-lo em código HTML.

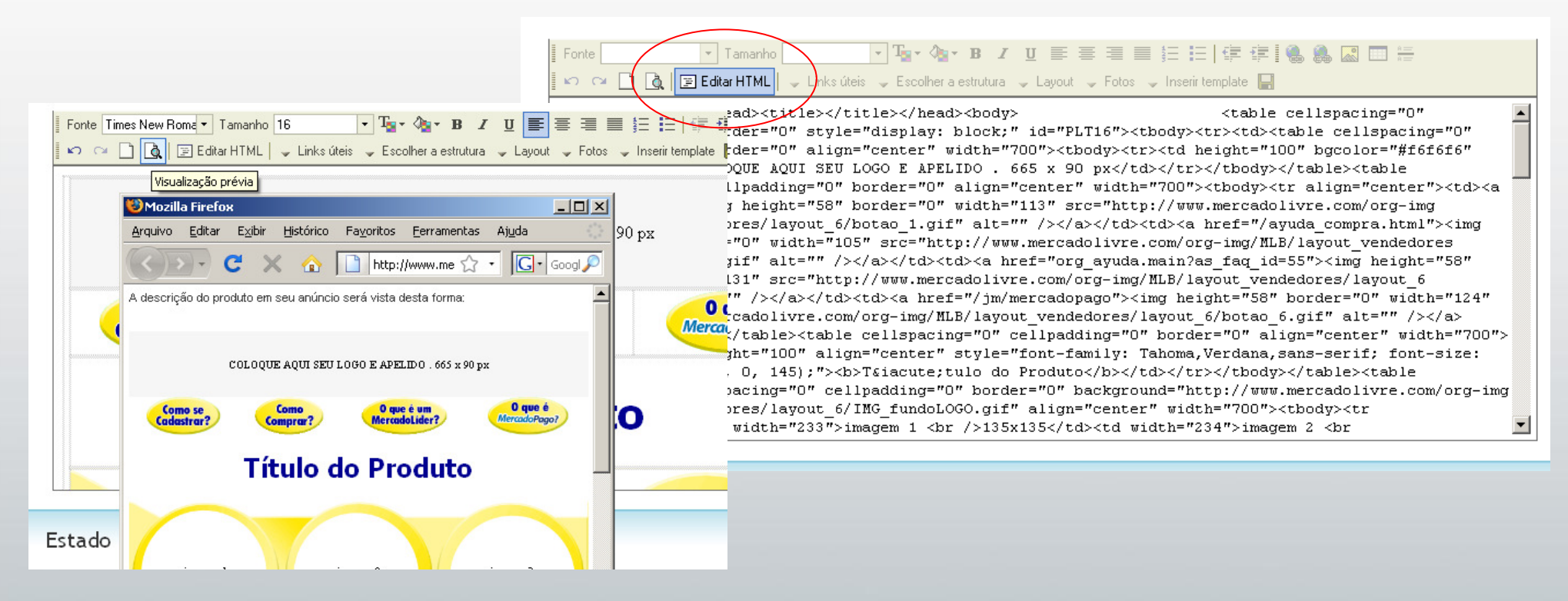

Na Visualização Prévia é possível pré-visualizar seu template com as fotos e os textos que você tiver carregado. Além disso, você pode ver os códigos HTML do seu anúncio.

# Agenda

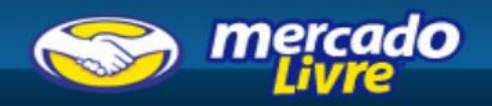

- Apresentação
- Editor de HTML em "Anunciar agora"
- Como fazer um template modelo
- Dicas úteis

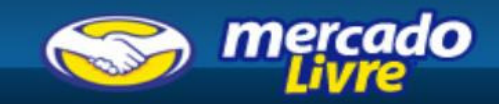

### ✓ Dicas úteis:

- Crie um template modelo como base, para usá-lo em todos os seus anúncios, editando links, logos, formas de envio e pagamento, garantia, etc.
- Edite e hospede as imagens antes de utilizá-las em suas descrições.
- Escolha e use o mesmo layout em todos os seus anúncios, padronize-os.
- Adicione links para seus outros anúncios.

### Etapas a seguir:

- 1. Selecione o template que você deseja usar.
- 2. Adicione as informações comuns dos seus anúncios (Meus links, Formas de envio e pagamento, Garantia, etc.).
- 3. Salve um template modelo.
- 4. Adicione o texto de descrição e especificações do produto.
- 5. Adicione as fotos do produto na descrição.
- 6. Verifique seu anúncio em Visualização Prévia.

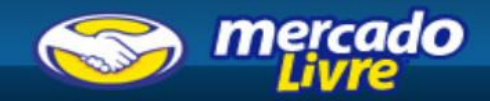

#### Etapa 1: Selecione o template que você deseja usar.

| Selecione um template para inserir na sua<br>descrição. | Meus templates<br>Você não tem templates salve |        |  |  |
|---------------------------------------------------------|------------------------------------------------|--------|--|--|
|                                                         | [                                              | Fechar |  |  |

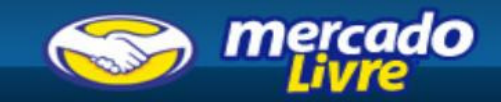

### Etapa 2: Adicione as informações comuns dos seus anúncios.

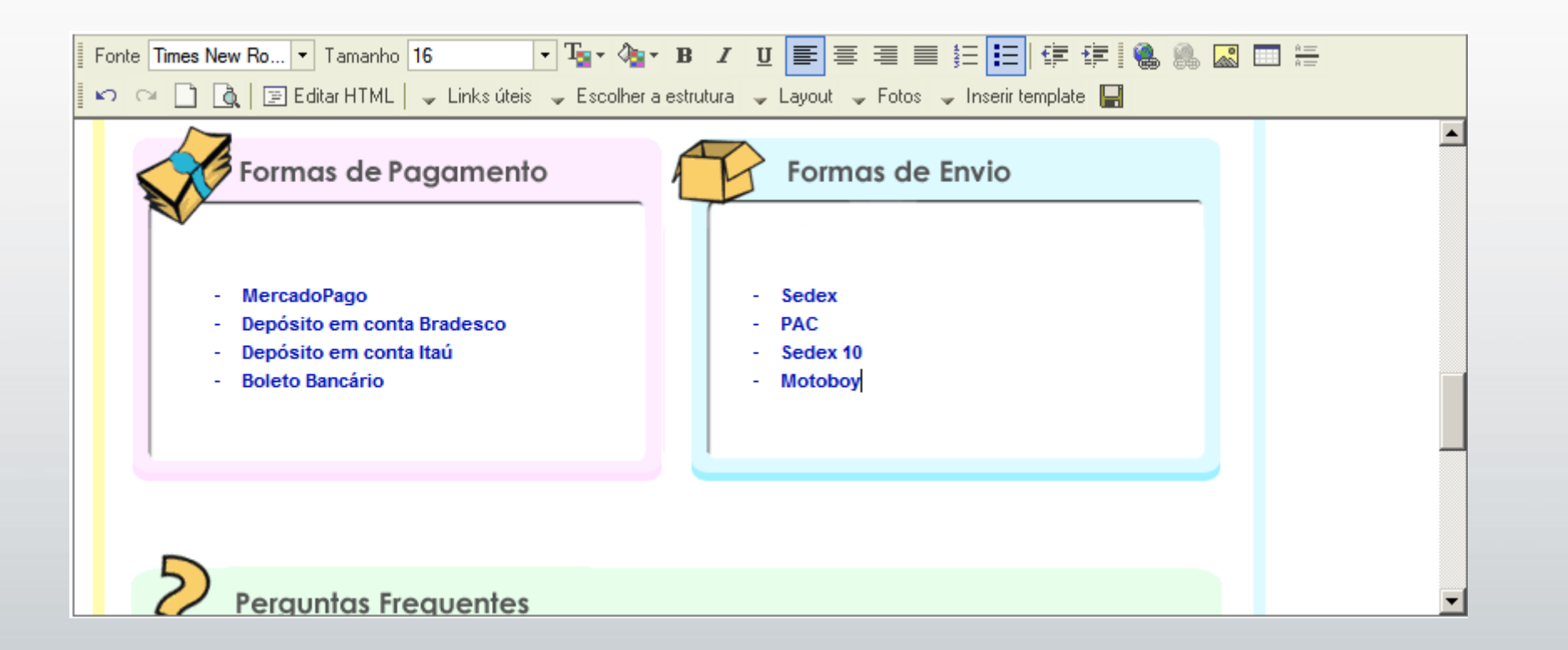

Para modificar os textos pré-determinados, assim como em qualquer editor de texto, basta mudar a informação pré-carregada nos templates com suas políticas de venda, formas de envio, pagamentos, garantia, etc.

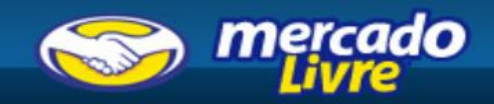

#### Etapa 3: Adicione as informações comuns dos seus anúncios.

| Fonte Times New Ro 🔻 Tamanho 16 | Links úteis                                        |
|---------------------------------|----------------------------------------------------|
|                                 | Selecionar                                         |
|                                 | Meu eShop<br>Inclui um link para seu eShop.        |
|                                 | Selecionar                                         |
|                                 | Meus Produtos<br>Inclui um link para todos os seus |
| stado do produto                | Inserir Fechar                                     |

#### Sou MercadoLíder 🕇

Os MercadoLíderes sao os usuários de nossa comunidade que se destacam devido a sua trajetória de vendas, seriedade e pela grande quantidade de qualificações positivas que receberam de outros usuários. Por isso, o MercadoLivre.com destaca esses usuários com medalhas especiais ao lado do apelido.

Para inserir seus links nos anúncios, clique em "Links úteis" e selecione os que você gostaria de usar.

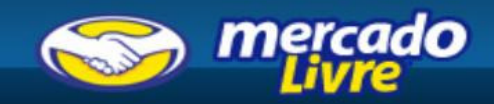

#### Etapa 4: Salve um template modelo.

| Fonte Times New Ro  Tamanho 16                                                                       | • Ta• Aa• B Z U E E E E E E E 🗐 🕵 🧶 🔤 🚝                                                |  |  |  |
|----------------------------------------------------------------------------------------------------|----------------------------------------------------------------------------------------|--|--|--|
| 📔 🗠 🖙 📄 🐧 📴 Editar HTML   🧅 Links úteis 🖕 Escolher a estrutura 🖕 Layout 🖕 Fotos 🖕 Inserir template 🔚 |                                                                                        |  |  |  |
|                                                                                                    |                                                                                        |  |  |  |
| Sou MercadoLíde<br>Os MercadoLíderes<br>do vondos poriodos                                           | er Ö<br>es sao os usuários de nossa comunidade que se destacam devido a sua trajetória |  |  |  |
| usuários. Por isso,<br>apelido.                                                                      | Salvar como template                                                                   |  |  |  |
|                                                                                                    | Informe um nome para identificação deste template:                                     |  |  |  |
|                                                                                                    | Nome: Camera Digital                                                                   |  |  |  |
|                                                                                                    |                                                                                        |  |  |  |
|                                                                                                    | Inserir Fechar                                                                         |  |  |  |
|                                                                                                    |                                                                                        |  |  |  |
|                                                                                                    |                                                                                        |  |  |  |

Para salvar o template modelo, clique no ícone [*imagem do disquete*], dê um nome para diferenciá-la e clique em "OK".

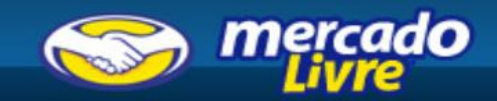

#### Etapa 5: Adicione a descrição e as especificações do produto.

| Fonte Times New Ro 🔹 Tamanho 16 🔹 🔹 🏣 🍖 א א א דע 📰 🚍 📰 🗄 🗄 💷 🚝 🕮 🉈 🔊 🏧 🚍 🚝                           |   |
|----------------------------------------------------------------------------------------------------|---|
| 📔 🗠 🖙 🗋 🐧 🔄 Editar HTML   🧅 Links úteis 🗣 Escolher a estrutura 🗣 Layout 🗣 Fotos 🗣 Inserir template 🔚 |   |
|                                                                                                    |   |
|                                                                                                    |   |
| Descrição                                                                                            |   |
| 10 MEGAPIXELS<br>COR PRETA<br>TRIPÉ E BOLSA ACOMPANHAM                                               |   |
|                                                                                                    |   |
| Formas de Pagamento Formas de Envio                                                                  |   |
|                                                                                                    | - |

No campo de descrição, adicione toda a informação que você acredita ser necessária sobre o produto específico que está vendendo. Lembre-se de incluir as especificações técnicas do produto.

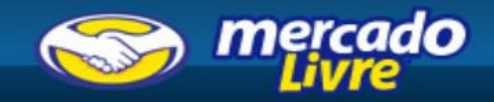

#### Etapa 6: Adicione fotos do produto na descrição.

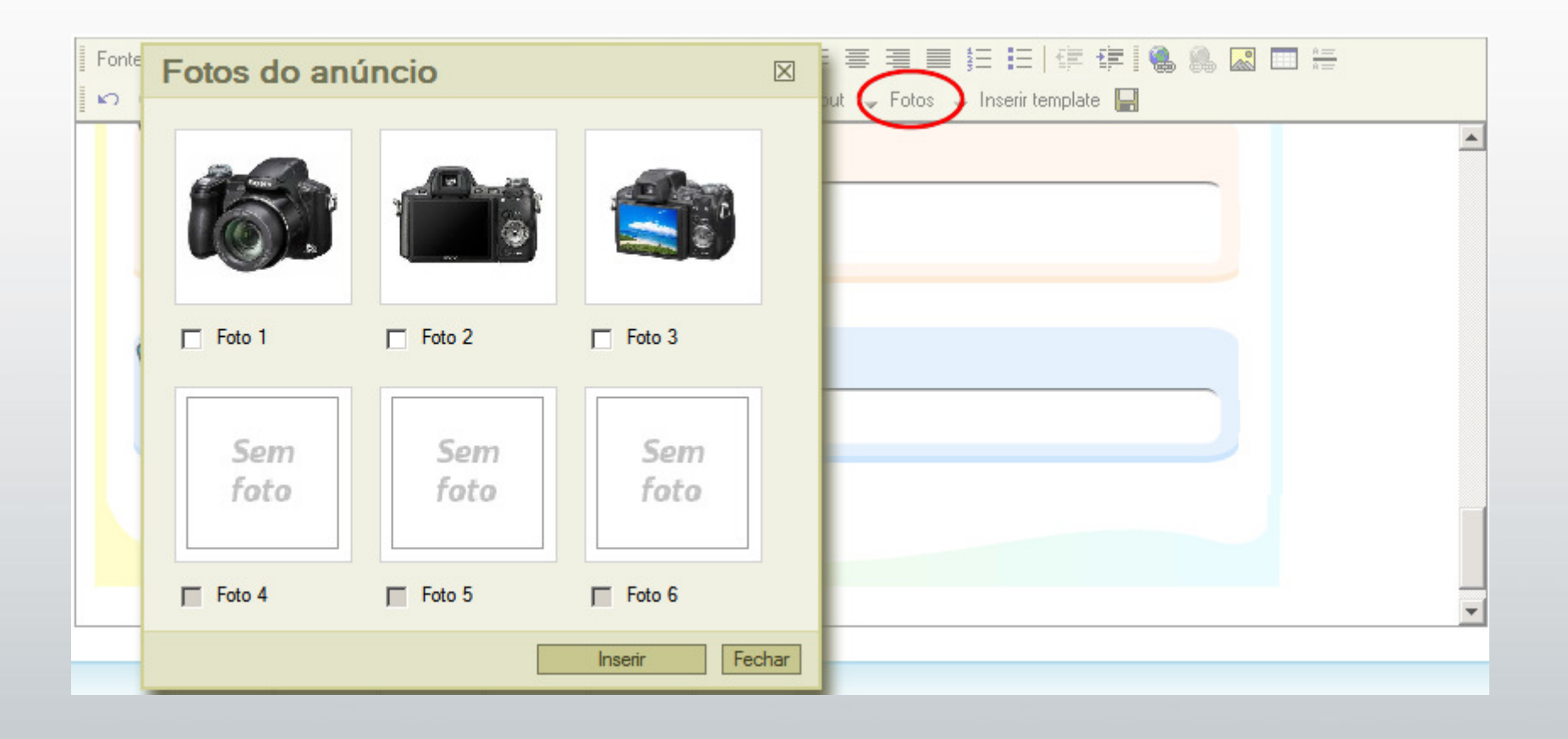

Para inserir uma foto pré-carregada, clique em "Fotos", escolha a foto que você quer adicionar ao anúncio e clique em "OK".

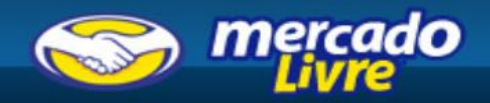

#### Etapa 7: Adicione fotos do produto na descrição.

| Imagem 🛛                                                                                                  | U 📰 🚍 📰 🏣 🗄 🔚 🛱 🛱 🕷 🦓 🔛 🛄 🏪<br>- Layout 🗸 Fotos 🗸 Inserir template 🛄 |
|----------------------------------------------------------------------------------------------------|----------------------------------------------------------------------|
| URL<br>http://tecnopot.com.br/wp-content/uploads/2008/07/sony-cyber-shot-dsc-h50.jpg<br>Texto alternativo |                                                                      |
| Largura 180<br>Altura 122<br>Borda<br>Horizontal<br>Vertical<br>Alinhamento                               |                                                                      |
| <ul> <li>▼</li> </ul>                                                                                     |                                                                      |
| Inserir Fechar                                                                                            |                                                                      |

Para inserir uma foto da internet, clique no botão "Inserir/ Editar imagem", informe a URL da imagem hospedada e clique em "OK".

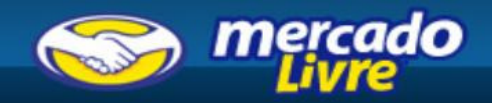

#### Etapa 8: Verifique seu anúncio em Visualização Prévia.

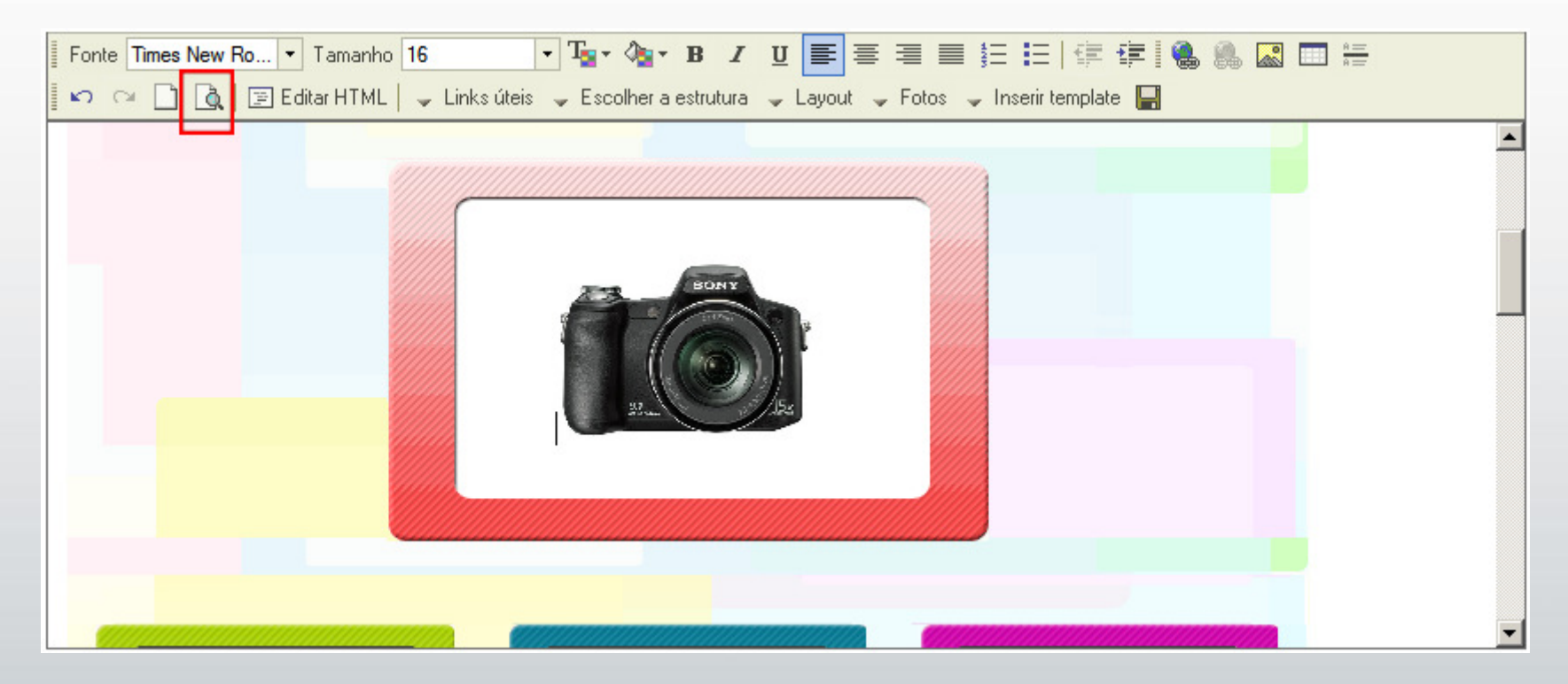

Uma vez editada toda a descrição, lembre-se de verificá-la antes de continuar a fazer o anúncio. Para isso, selecione a opção "Visualização Prévia".

Importante: Respeite os tamanhos especificados das fotos indicadas no template escolhido

# Agenda

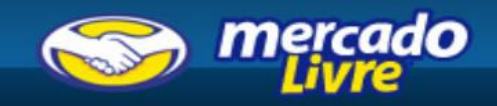

- Apresentação
- Editor de HTML em "Anunciar agora"
- Como fazer um template modelo
- Dicas úteis

# **Dicas Úteis**

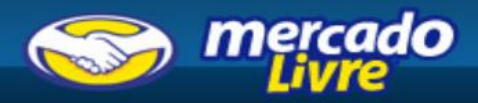

 ✓ Você vai precisar de um servidor FTP para hospedar as imagens, para que você possa carregar as fotos no seu anúncio.

Geralmente, os provedores de internet incluem em seus pacotes um certo espaço em seus servidores.

Existem vários serviços gratuitos que permitem fazer o upload das fotos (subir as fotos).

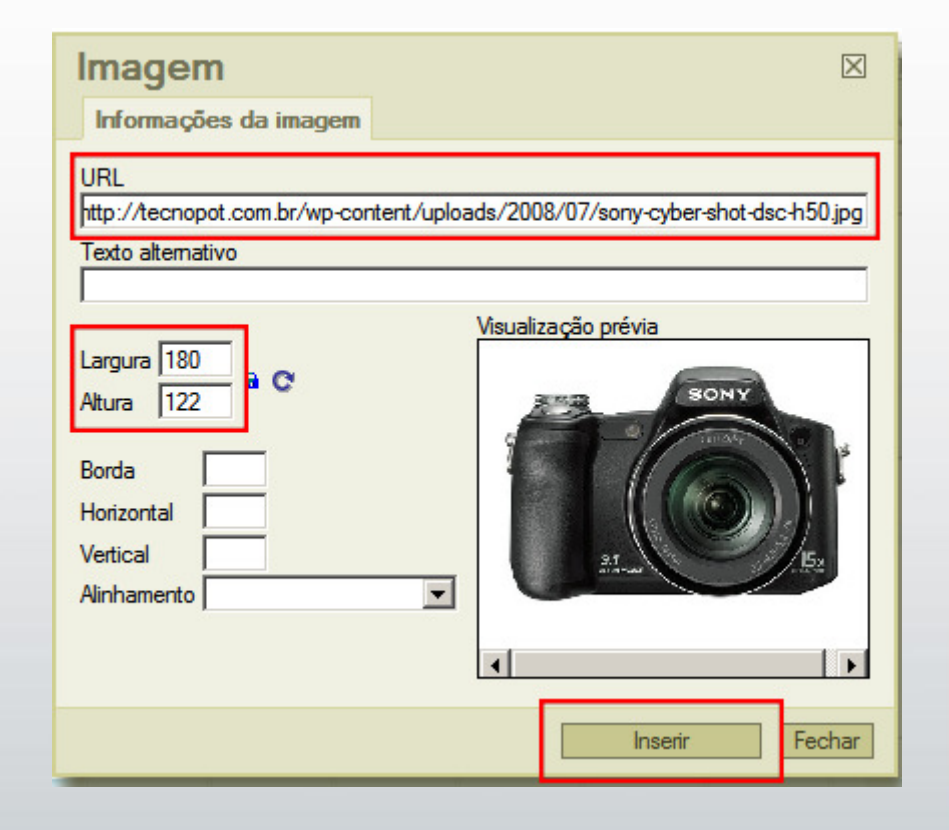

### Importante:

Quando você carregar uma foto no servidor FTP, será atribuída uma URL a ela, no site em que ficou hospedada. Esse é o endereço que você deverá informar no campo URL, ao clicar em "Inserir fotos".

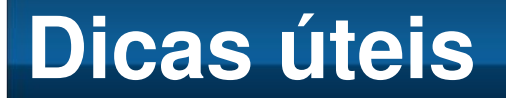

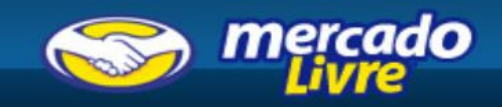

 ✓ O seu logo poderá ser um texto ou uma imagem. Se for uma imagem, certifique-se de que ele possui o tamanho correto (o template indicará o tamanho que ele deve ter).

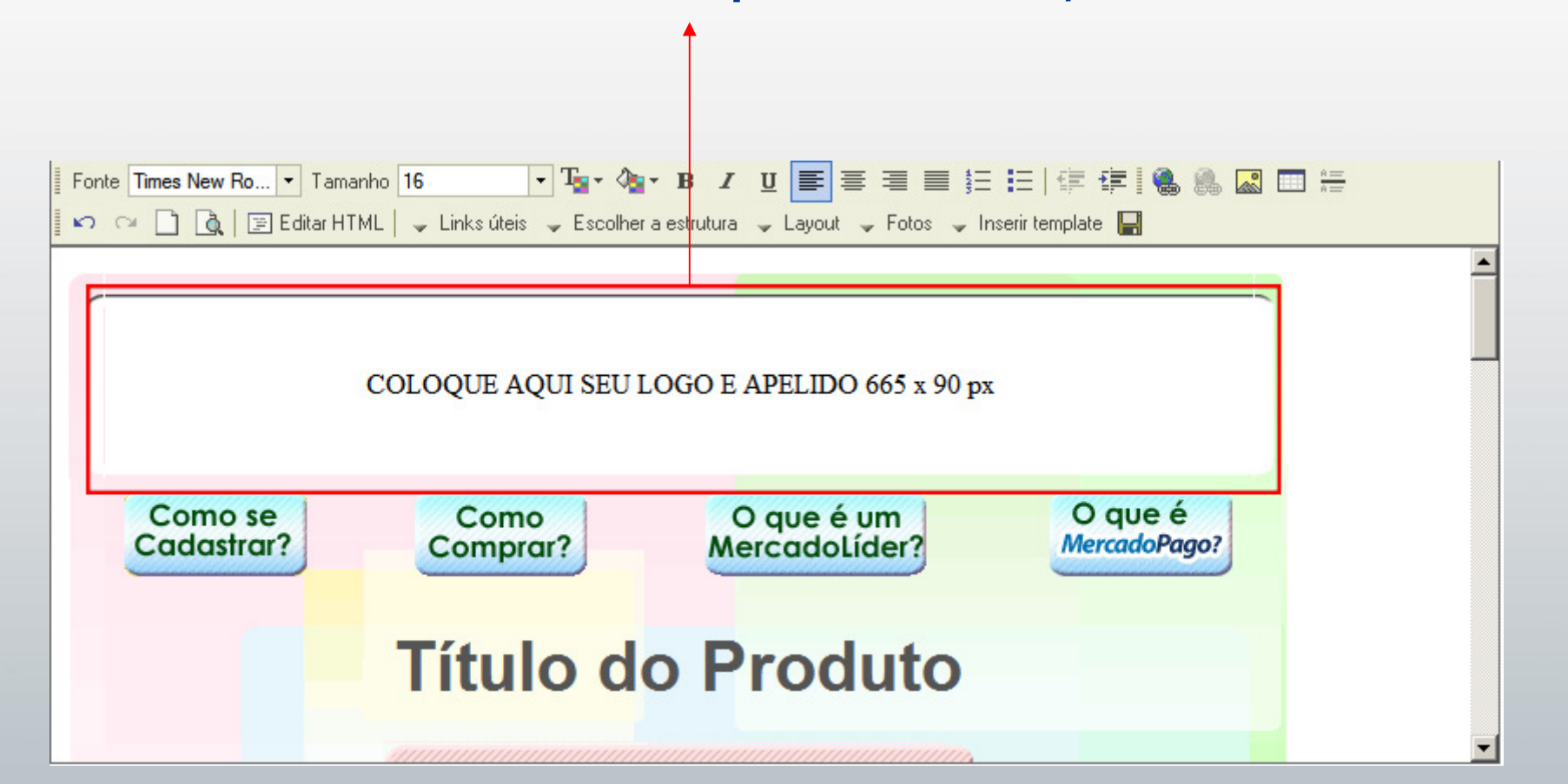

**Importante:** Respeite os tamanhos especificados nos templates.

### **Dicas úteis**

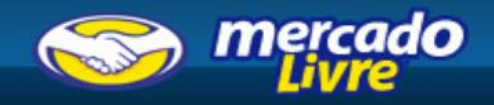

# ✓ Lembre-se que você deverá substituir os links dos botões personalizados.

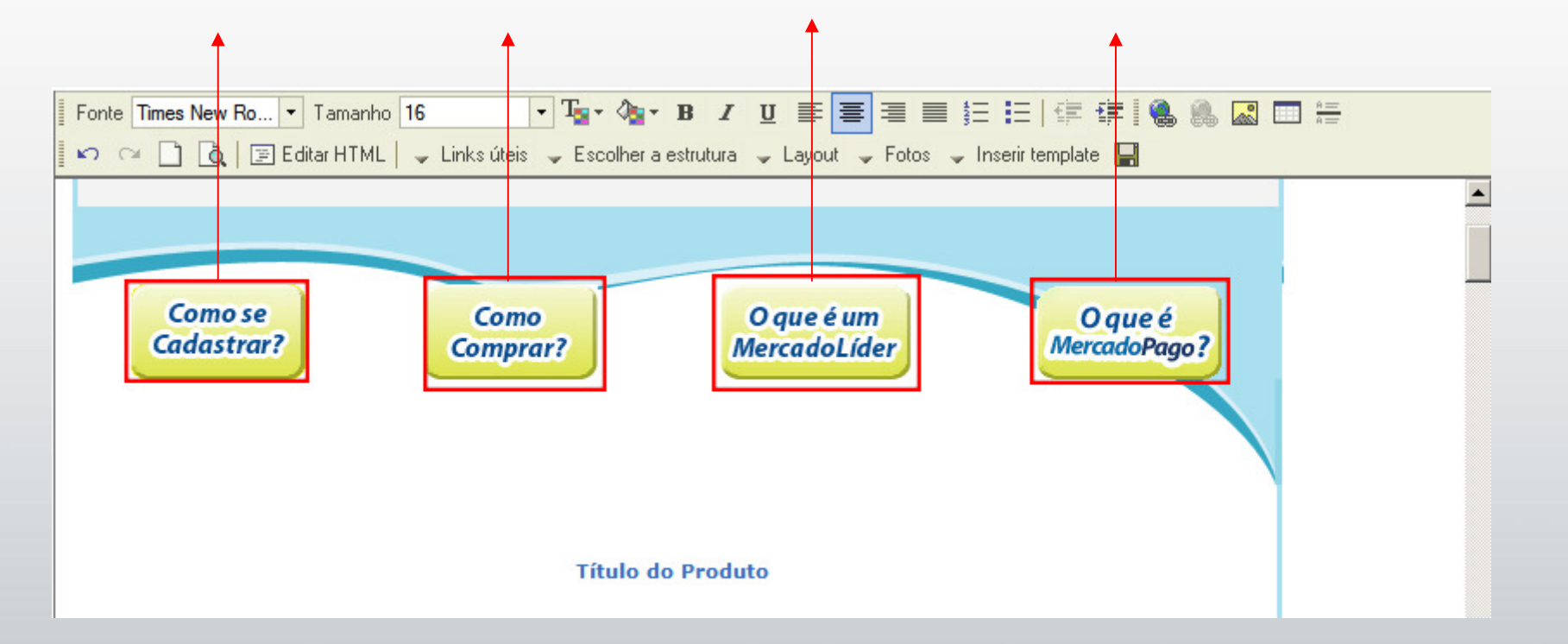

#### **Importante:** Respeite os tamanhos especificados nos templates.

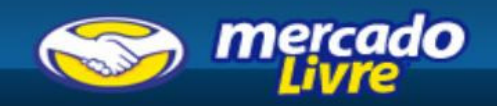

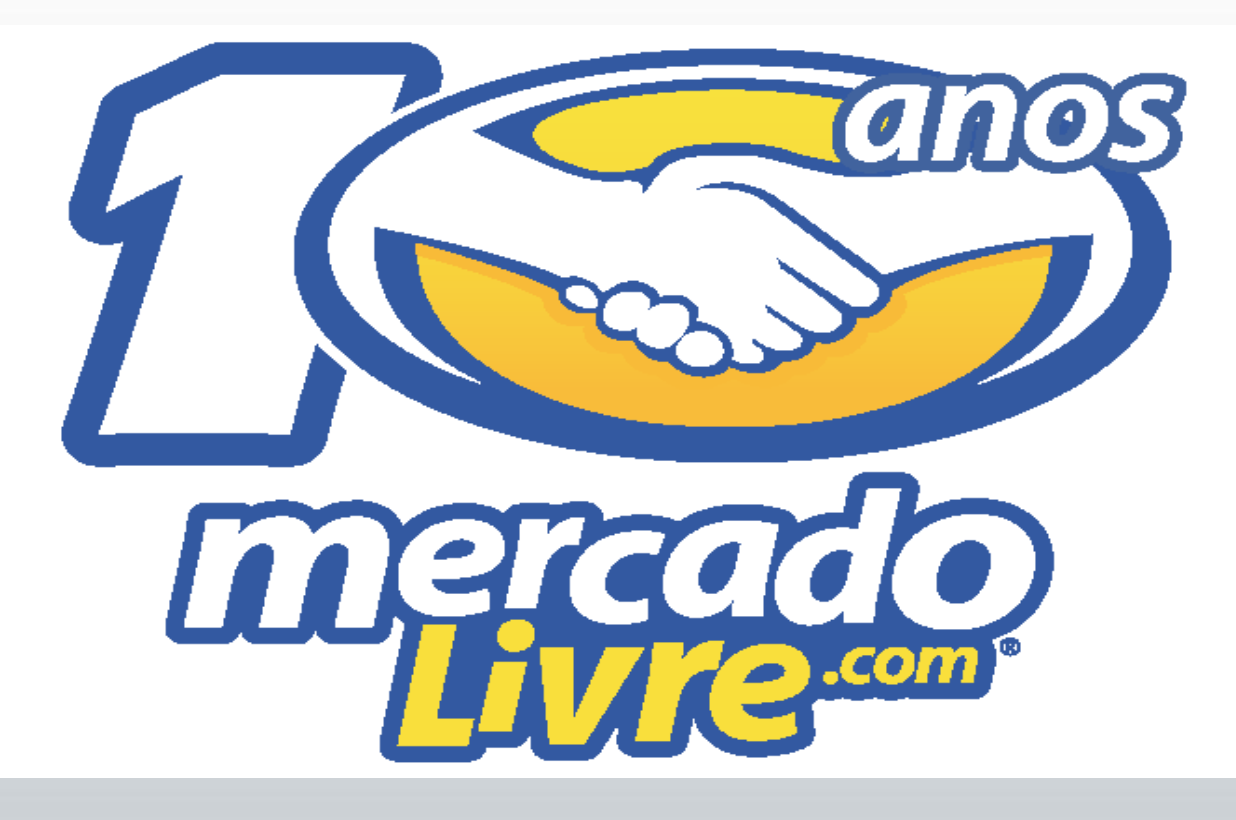

## **Muito Obrigado!**